## Anmeldung (Schüler)

- 1. Öffne die Website: portal.office.com
- Gib Benutzername und Passwort ein:
  → Der Benutzername ist deine E-Mailadresse. Diese ist folgendermaßen aufgebaut:

die ersten 4 Buchstaben des Nachnamens + die ersten 4 Buchstaben des Vornamens + Tag der Geburt + @saz-schweich.de

## Ein Beispiel:

Tim Müller, geboren am 7. August, hat die E-Mailadresse mueltim07@saz-schweich.de

Deine E-Mailadresse entspricht also dem Benutzernamen den du auch verwendest, wenn du dich an den Schulcomputern über MNS+ anmeldest.

#### Beachte folgende Besonderheiten:

- Bei Vor- oder Nachnamen, die nur aus 3 Buchstaben bestehen, werden nur diese genutzt.

- Der Tag der Geburt wird immer zweistellig angegeben, also bspw. 01, 04, etc.
- Umlaute werden durch ae, oe, ue ersetzt.
- Deine Zugangsdaten erhältst du von deine/r Klassenlehrer\*in. Bei der ersten Anmeldung musst du dein Passwort ändern.
- > Du solltest dir deine Zugangsdaten aufschreiben, damit du sie nicht vergisst!

Falls du dein Passwort doch einmal vergessen solltest, hast du zwei Möglichkeiten:

- a) Wende dich an deine Klassenlehrer\*in. Diese können veranlassen, dass dein Kennwort zurückgesetzt wird.
  Schreibe eine Email an <u>office365@saz-schweich.de</u>. Deine Mail <u>muss</u> folgende Informationen enthalten:
- Vor- und Nachname
- Klasse
- Name Klassenlehrer\*in

Dein/e Klassenlehrer\*in teilt dir dein neues Passwort mit. Bei der ersten Anmeldung musst du es erneut ändern.

3. Die Startseite erscheint:

| III Off | ce 365                                                                     | ₽ Suchers                                                                                |                                                                                    | © ? 🚺               |
|---------|----------------------------------------------------------------------------|------------------------------------------------------------------------------------------|------------------------------------------------------------------------------------|---------------------|
| • *     | Guten Morgen                                                               | Mit mir geteilt Entdecken                                                                | Über dieses<br>Symbol gelangt<br>man immer wieder<br>zurück auf die<br>Startseite. | Office installieren |
|         | kannst du d<br>abrufen und<br>Kalender eir                                 | eine Mails<br>den<br>nsehen.                                                             | ten Office-Onlinedokumente                                                         |                     |
| 41<br>Ф | Die Anwendungen<br>und Teams könne<br>musst einfach das<br>um das Programr | n "Word", "Excel", "Pov<br>en webbasiert genutzt<br>s entsprechende Symb<br>n zu öffnen. | verPoint" volladen und zu<br>werden. Du<br>ool anklicken,                          |                     |
| -       | OneDrive<br>Zuletzt verwendete Ordner                                      |                                                                                          | SharePoint<br>Häufig verwendete Websites Sie folger                                |                     |

- Die Programme "Word", "Excel", "PowerPoint" sind die bekannten Microsoftprogramme in etwas abgespeckter Form (keine Vollversion), aber sehr gut nutzbar zum Erstellen von Worddokumenten oder PowerPoint-Präsentationen. Jeder Schüler hat somit die Möglichkeit, Microsoft Office-Anwendungen zu nutzen.
- Die Programme sind onlinebasiert, d.h. man kann sie nur mit einer Internetverbindung nutzen.
- Außerdem sind die Apps "Outlook", "Teams" (siehe separate Anleitung) und "Sharepoint" wichtig.

#### Outlook

## 1. E-Mails verfassen

- Die App "Outlook" ist ein E-Mailprogramm, über das E-Mails an Lehrer, Mitschüler oder Privatpersonen usw. versendet werden. Es kann also genutzt werden, wie ein normales E-Mailprogramm.
- nach dem Anklicken der App erscheint folgende Seite:

|                  | Über "Neu                                                                                | e Nachricht" kann eine neue E-Mail verfasst werden.    |
|------------------|------------------------------------------------------------------------------------------|--------------------------------------------------------|
| #                | Outlook                                                                                  | ,A Suchan (S) ⊂ C ⊂ C                                  |
| =                | Neue Nachricht                                                                           |                                                        |
| ş                | Favoriten                                                                                | 🖾 Relevant 🔤 Sonstige 🛛 Filter 🗸                       |
| 8                | Posteingang                                                                              |                                                        |
| ٨                | Gesendete Ele                                                                            |                                                        |
| 0                | Entwürfe                                                                                 |                                                        |
|                  | Favoriten hinzut                                                                         |                                                        |
| $\approx$        | Ordner                                                                                   |                                                        |
|                  | Posteingang                                                                              |                                                        |
| 0                | Entwürfe                                                                                 |                                                        |
| $[ \mathbf{s} ]$ | Gesendete Ele                                                                            | Keine sonstigen                                        |
| 8                | Gelöschte Bare                                                                           | Auf der linken Seite befinden sich Ordner wie in einem |
| 0                | Junk-E-Mail                                                                              | herkömmlichen E-Mailprogramm (Posteingang, Gesendet,   |
| 団                | Archiv                                                                                   | Entwürfe).                                             |
| Û                | Notizen                                                                                  |                                                        |
|                  | $0, \delta_{1}, \delta_{2}, \dots, \delta_{n}, \delta_{n-1} = 0, 0, \dots, \delta_{n-1}$ |                                                        |
| 123              | E A 0                                                                                    |                                                        |

Nachdem du auf "Neue Nachricht" geklickt hast, öffnet sich rechts ein Fenster, in dem du die neue Mail verfassen kannst.

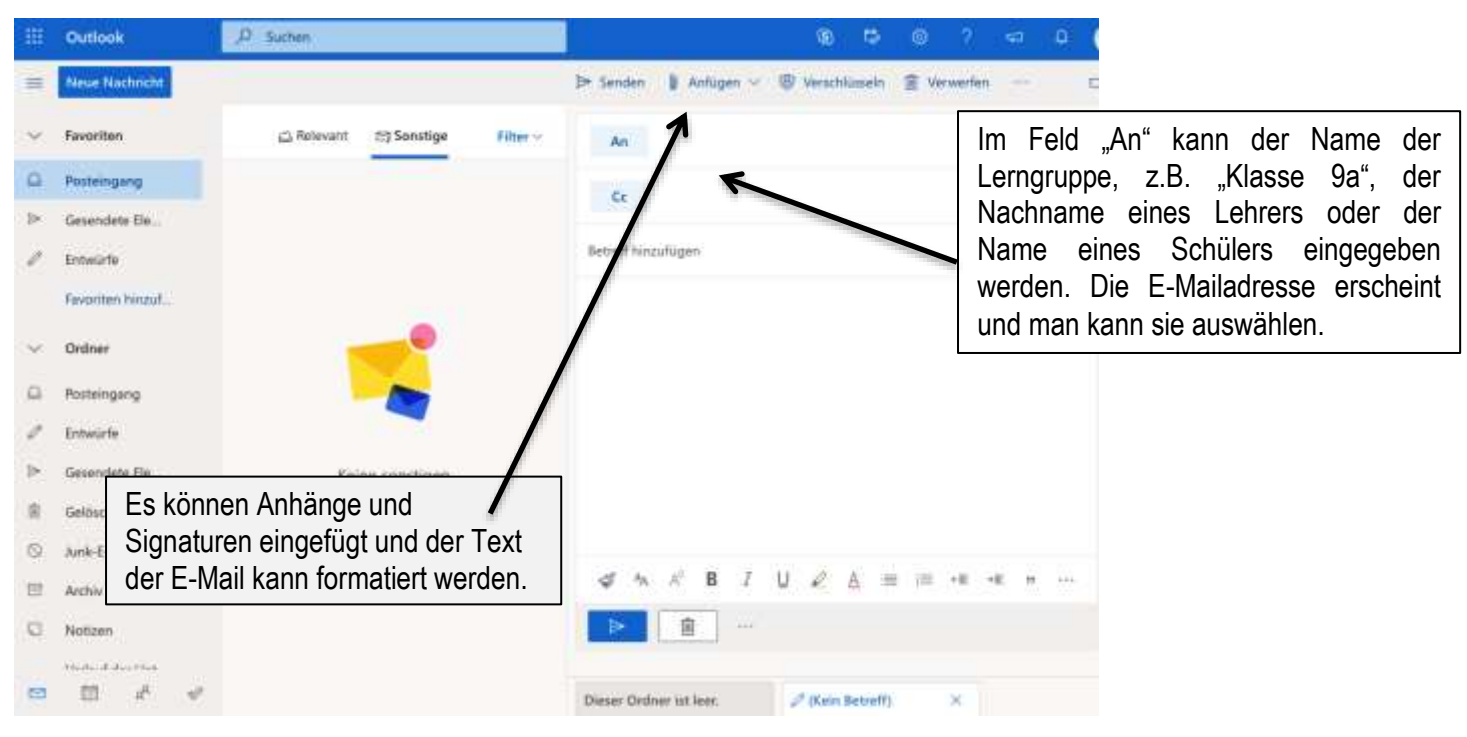

# 2. Kalender

- Über "Outlook" kann man auf den Kalender zugreifen. Hier kann ein persönlicher Kalender, aber auch ein Gruppenkalender (z.B. für Klassenarbeiten, Klassenfahrten usw.) eingesehen werden.
- Man erhält auf einen Blick eine Übersicht über Klassenarbeiten, Überprüfungen und andere wichtige Termine.

|     | Outlook          | P Suchen                                      |                 | ۲     | 10       |  | ۵ |
|-----|------------------|-----------------------------------------------|-----------------|-------|----------|--|---|
|     | Neue Nachricht   |                                               |                 |       |          |  |   |
| Ŷ   | Favoriten        | 슯 Relevant 1월 Sonstige Filter ~               |                 |       |          |  |   |
| Q   | Posteingang      |                                               |                 |       |          |  |   |
| ٨   | Gesendete Ele    |                                               |                 |       |          |  |   |
| 0   | Entwürfe         |                                               |                 |       |          |  |   |
|     | Favoriten hinzut |                                               |                 |       |          |  |   |
| ×   | Ordner           | <b></b>                                       |                 |       |          |  |   |
|     | Posteingang      |                                               |                 |       |          |  |   |
| 2   | Entwürfe         |                                               |                 |       |          |  |   |
| le. | Gesendete Ele    | Keine sonstigen                               |                 |       |          |  |   |
| 8   | Gelöschte Elem.  | Nachrichten<br>Podengang mit Beleving wyeigen |                 |       |          |  |   |
| 0   | Junk-E-Mail      |                                               |                 |       |          |  |   |
| ĒŤ  | Archiv           |                                               |                 |       |          |  |   |
| C   | Notizen          |                                               |                 |       |          |  |   |
|     | 1.4              |                                               |                 |       |          |  |   |
| 2   |                  |                                               |                 |       |          |  |   |
|     |                  |                                               |                 |       | <b>6</b> |  |   |
|     |                  | Uber das "Kalenderblatt" kann man auf         | den Kalender zu | igrei | ten.     |  |   |

Es öffnet sich folgende Übersicht:

|          | Outloo         | ok    |       |          | 1  | ,0 Such | n.       |           |        |           |    |      | 9 6 0 7 4 0                  |
|----------|----------------|-------|-------|----------|----|---------|----------|-----------|--------|-----------|----|------|------------------------------|
| -        | Neues          | Ereig | mis   |          |    | D Heur  | n († 1   | L Mai 202 | 0 ~    |           |    |      | 🛄 Monat 🖂 🖄 Freigeben 🔒 Druc |
| ~        | Mai 2020       | 5     |       | Ť        | 4  | Mo      | 24       | 946       | Dé     | Ŧr        | Sa | So   | So, Mai. 10                  |
| M        | DM             | 0     | *     | 5        | 5  | 27      | 28       | 29        | 30     | 4         | z  | 3    |                              |
| 4        | 5 6            | 7     |       | 9        | 10 |         |          |           |        |           |    |      |                              |
| 11<br>18 | 12 13<br>10 20 | 14    | 15    | 16<br>23 | 37 | -       | 5        | 6         | 7      | 8         | 9  | 10   |                              |
| 25       | 26 27          | 28    | 29    | 0        | 31 | -       |          |           | 18     |           | 27 |      |                              |
| L        |                |       | - 1   |          | 1  |         |          |           |        |           |    |      |                              |
| 团        | Kalender       | hioz  | ufü   | 9en      |    | 11      | 12       | 13        | 14     | 15        | 16 | 17   |                              |
| ~        | Meine Ki       | alent | der ( |          |    | Ü       | ber "Gri | uppen" l  | können | einzelne  |    |      |                              |
| 0        | Kalender       |       | heidt | schla    |    | K       | alender  | angese    | hen we | rden, z.E | 3. |      | Nichts geplant für den Tag   |
| 0        | Geburtst       | age   | eu.   | /        | /  | THE TU  | Ir Klass | en oder   | WPF-G  | ruppen.   |    | 24   | Viel Spa8/                   |
| Ŷ        | Gruppen        |       | K     |          |    |         |          |           |        |           |    |      |                              |
| 0        | Leihrer        |       |       |          |    | 25      | 26       | 27        | 28     | 29        | 30 | G 31 | <u>ه</u>                     |
|          | -              |       |       |          |    |         |          |           |        |           |    |      |                              |
| - 63     | 63             |       | 84    |          | N. |         |          |           |        |           |    |      | (H)                          |

Sharepoint

Über die Office365-Startseite gelangt man zur App "Sharepoint". Hier kann man über eine Pinnwand mit den Mitgliedern einer Gruppe kommunizieren.

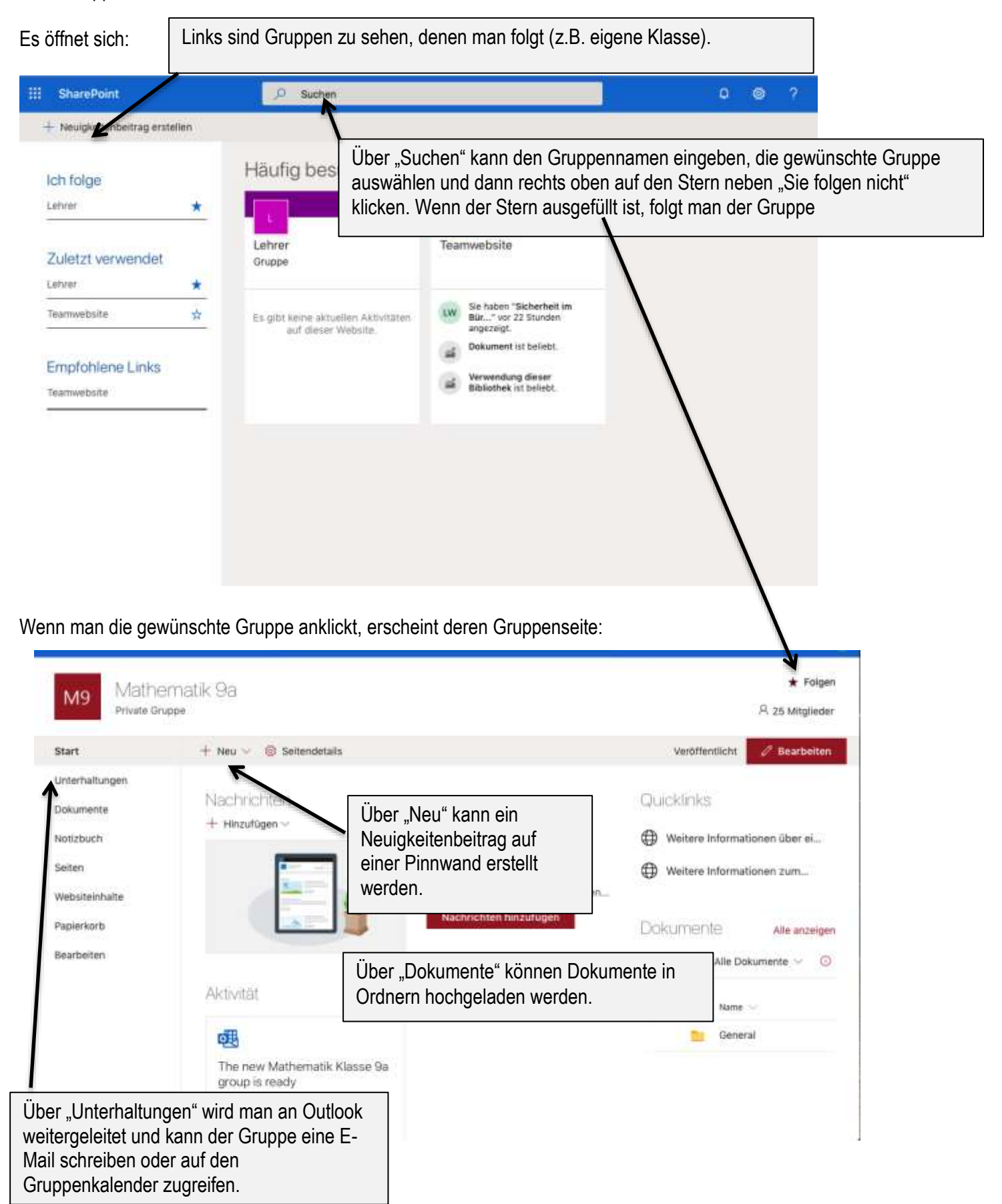